# Configuración de la aplicación móvil HHAeXchange

La aplicación móvil HHA es gratuita y está disponible para su descarga en las tiendas Apples App Store y Android Google Play. *Los cuidadores son responsables de descargar e instalar la aplicación y luego informar las credenciales requeridas a la agencia para usar la aplicación*.

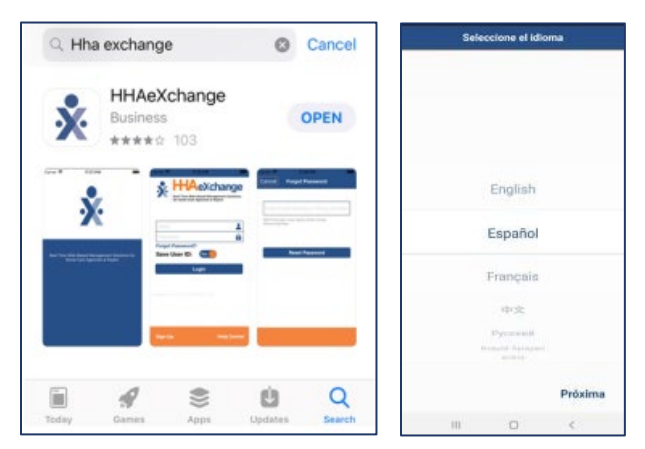

#### Paso 1. Descargue la aplicación móvil HHAeXchange

Para localizar y descargar la aplicación, ingrese la palabra clave **HHA Exchange** en la barra de búsqueda de App Store o Google Play (como se muestra). Cuando se instala por primera vez la aplicación móvil para cuidadores, se solicita al usuario que seleccione un idioma preferido. El idioma seleccionado para el proceso de registro es también el idioma en el que se presentan las instrucciones y los correos electrónicos.

### Paso 2. Únete

Una vez que la aplicación se haya descargado, abra la aplicación y se le llevará a la pantalla de inicio de sesión, donde procederá a hacer clic **en Registrarse** en la parte inferior izquierda para registrarse y usar la aplicación.

La aplicación solicita lo siguiente:

- 1. Una dirección de correo electrónico
- 2. Una contraseña (mínimo de 8 letras, 1 mayúscula y 1 valor numérico)

Cuando se completen y confirmen las credenciales, seleccione **Registrarse.** Recibirá un mensaje de confirmación y un correo electrónico con instrucciones de seguimiento.

|                                                                                                    | Anular   | Registrarse     | Registran | se | Cancel          | Sign Up                                            |
|----------------------------------------------------------------------------------------------------|----------|-----------------|-----------|----|-----------------|----------------------------------------------------|
| Soluciones de gestión basadas en web en<br>tiempo real para agencias de atención<br>domicillaria y pagadores | Email    | Email           |           |    | Email           | Marchilgral.com                                    |
|                                                                                                    | Nueva    | Nueva Contras   | seña      | 0  | New<br>Password | •••••                                              |
| heather.foucht@modivcare.com                                                                                 |          |                 |           | -  | Password        | Regístrese con éxito!                              |
| Olvidó la Contraseña?                                                                                        | Confirma | r Confirmar con | traseña   | 1  | De              | ebería recibir un correo<br>ectrónico en breve con |
| Salvar Usuario:                                                                                              |          |                 |           |    | m<br>cón        | ás instrucciones sobre<br>no vincular con usted su |
|                                                                                                    |          |                 |           |    |                 | agencia.                                           |
|                                                                                                    |          |                 |           |    |                 | De acuerdo                                         |
| ID Móvil: 2205BCED-2AC3 Versión: 23.07.01                                                                    |          |                 |           |    | _               |                                                    |
| Registrarse 🤯 Centro Ayuda                                                                                   |          |                 |           |    |                 | Sign Up                                            |

# Configuración de la aplicación móvil HHAeXchange

### Paso 3. Registro de su perfil

Siga los pasos que se describen a continuación para registrar su perfil en la aplicación móvil HHAX.

| Paso | Accio                                                                                                    |  |  |  |  |  |
|------|----------------------------------------------------------------------------------------------------|--|--|--|--|--|
| 4    | n<br>Inicia acción on la anligación al regibir al correge algotrónico de verificación                                                                                                    |  |  |  |  |  |
| 1    |                                                                                                    |  |  |  |  |  |
| 2    | Revise el Acuerdo de Términos de usuario y seleccione el botón Aceptar.                                                                                                    |  |  |  |  |  |
| 3    | Se abre la pantalla principal. Haga clic <i>en el icono de tres puntos</i> (en la esquina superior derecha) según lo solici te el mensaje. Seleccione la <b>opción Actualizar perfil</b> .                                                                                                    |  |  |  |  |  |
|      | Image: Second Second |  |  |  |  |  |
| 4    | Verte datada       Verte datada         Vortes       Perfil de Ususario       Omplete todos los campos de la página Crear perfil. Asegúrese de que su información sea correcta. Haga clic en el botón Crear para crear el perfil.         Numero de XXXX:1234       Omplete todos los campos de la página Crear perfil. Asegúrese de que su información sea correcta. Haga clic en el botón Crear para crear el perfil.         Mumero de XXXX:1234       Omplete todos los campos de la página Crear perfil.         Mumero de XXXX:1234       Omplete todos los campos de la página Crear para crear el perfil.         Mumero de XXXX:1234       Omplete todos los campos de la página Crear para crear el perfil.         Mumero de XXX:1234       Omplete todos los campos de la página Crear para crear el perfil.         Mumero de XXX:1234       Omplete todos los campos de la página Crear para crear el perfil.         Mumero de XXX:1234       Omplete todos los campos de la página Crear para crear el perfil.         Mumero de XXX:1234       Omplete todos los campos de la página Crear para crear el perfil.         Mumero de XXX:1234       Omplete todos los campos de la página Crear para crear el perfil.         Mumero de XXX:1234       Omplete todos los campos de la página Crear para crear el perfil.         Mumero de XXX:1234       Omplete todos los campos de la página Crear para crear el perfil.         Mumero de XXX:1234       Omplete todos los campos de la página Crear para crear el perfil.         Mumero de XXX:1234                                                                                                    |  |  |  |  |  |
| 5    | Si toda la información se introduce correctamente, aparece un mensaje que contiene el ID móvil.<br>GUARDE ESTE NÚMERO y proporciónelo a su agencia.                                                                                                    |  |  |  |  |  |
|      | <ul> <li>Se ha registrado correctamente. Su ID de teléfono móvil está 4663738 y se le ha enviado una copia por correo electrónico. Este número debe ser proporcionado a su agencia para ser vinculado con ellos.</li> <li>Recibirá un segundo correo electrónico después de un registro exitoso que también contiene su ID de teléfono móvil.</li> </ul>                                                                                                    |  |  |  |  |  |
|      | Bir De acuerdo Una vez que su agencia lo vincule en el sistema, podrá registrar la entrada / salida, ver sus horarios, datos demográficos de los pacientes, etc.                                                                                                    |  |  |  |  |  |